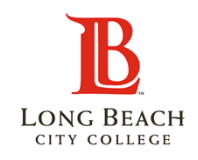

## Updating Your COVID Vaccination Record with LBCC

## <u>Overview</u>

Long Beach City College will require a proof of their COVID-19 vaccination or weekly testing from LBCC students who are taking in-person classes. If you are not taking an in-person class, you may still provide your vaccination record to LBCC.

| Stu | dents Attending In-       | Person Classes       |                     |                      |                  |            |     |   |
|-----|---------------------------|----------------------|---------------------|----------------------|------------------|------------|-----|---|
| 1   | From the                  |                      | EACH<br>LEGE        | ∽ Student Homepage   | ል 수 ፡            | $\odot$    |     |   |
|     | Student                   |                      | Tasks               | Manage Classes       | Academic Records | *          |     |   |
|     | Homepage, click           |                      |                     | _ <b></b>            |                  |            |     |   |
|     | the <b>Tasks</b> button   |                      |                     | 0000                 |                  |            |     |   |
|     |                           |                      |                     |                      |                  |            |     |   |
|     |                           |                      | 1 To Do's           |                      |                  |            |     |   |
|     |                           |                      |                     |                      | 1 tons of the    |            |     |   |
|     |                           |                      | Student Service     | Student Account      | Financial Aid    |            |     |   |
|     |                           |                      | RA                  |                      |                  |            |     |   |
|     |                           |                      | چې م<br>د           |                      | 日氏               |            |     |   |
|     |                           |                      |                     |                      |                  |            |     |   |
| 2   | Under <u>To Do List</u> , | < Back               |                     | Tasks                |                  | <u>ش</u> 4 | : 0 | ) |
|     | 19 Vaccination            | To Do List           | 1                   |                      |                  |            |     | 1 |
|     | Record                    |                      | To Do List          |                      |                  |            |     |   |
|     | Submission task           | Completed Agreements |                     |                      |                  | 1 row      |     |   |
|     |                           |                      |                     |                      |                  | τ↓         |     |   |
|     |                           |                      | Task                |                      | Due Date Stat    | us         |     |   |
|     |                           | •                    | COVID-19 Vaccinatio | on Record Submission | Ass              | igned >    |     |   |
|     |                           |                      | · ·                 |                      |                  |            |     |   |
|     |                           |                      |                     |                      |                  |            |     |   |
|     |                           |                      |                     |                      |                  |            |     |   |

| 3 | Review the                                                                    | × Exit                                       | COVID-19 Vaccination Record Submission                                                                                                    | <b>↓</b>                                                                                                    |
|---|-------------------------------------------------------------------------------|----------------------------------------------|----------------------------------------------------------------------------------------------------|----------------------------------------------------------------------------------------------------|
|   | Introduction                                                                  |                                              |                                                                                                    |                                                                                                    |
|   | information and click the                                                     | 1 Introduction<br>In Progress                | Step 1 of 5: Introduction PROCEED 8                                                                                                    | SUBMIT MY VACCINE RECORD                                                                                          |
|   | PROCEED &                                                                     |                                              | COVID-19 Vaccine Record Submission                                                                                                    |                                                                                                    |
|   |                                                                               | 2 COVID-19 Vaccine Record<br>Not Started     | You are enrolled in one or more classes that will be permitted to meet on campus at Long Beach City Col students, faculty, and staff, Long Beach City College requires proof of vaccination or weekly testing for all                                                                                                    | ege. To ensure the safety of our students enrolled in on-site classes.                                            |
|   | RECORD button.                                                                | 3 Confirm Contact Information<br>Not Started | If you have received a COVID-19 vaccine, use the following pages to provide your vaccination record. If y two-dose vaccine, please report that first dose and complete this task. You will be issued a follow-up task                                                                                                    | ou have only received one dose of a to report your future second dose.                                            |
|   |                                                                               | 4 Submit Vaccine Record                      | If you have not received a vaccination, you will be required to complete weekly testing. Go to the college<br>https://www.lbcc.edu/covid-19-info-students. For assistance, please contact Student Health Services at ht<br>services.                                                                                                    | website for instructions for testing at<br>tps://www.lbcc.edu/student-health-                                     |
|   |                                                                               | Not Started                                  | To Provide Your COVID-19 Vaccination Record to LBCC:<br>1. Review the agreement.                                                                                                    |                                                                                                    |
|   |                                                                               | 5 Complete Task<br>Not Started               | <ol> <li>Provide the type of vaccine and the date you received your first dose and second dose (if applicable). I shot even if you have a future appointment for your second dose. You can return to the Vaccination Reyour second dose to update your record using the Student Services tile.</li> <li>Upload an image (jpg, png file) or document (pdf) of proof of vaccination for LBCC staff to verify. Some Card, Digital Vaccination Record, or CA Immunization Record</li> </ol> | Please provide the date of your first<br>cord screen after you have received<br>examples include: CDC Vaccination |
|   |                                                                               |                                              | Click the Proceed & Submit My Vaccine Record button to complete this step.                                                                                                    |                                                                                                    |
| 4 | Click the <b>Next</b>                                                         | COV                                          | ID-19 Vaccination Record Submission                                                                                                    | $\land$ :                                                                                                    |
|   | button to                                                                     |                                              |                                                                                                    |                                                                                                    |
|   | continue.                                                                     |                                              |                                                                                                    | Next >                                                                                                    |
|   |                                                                               | Step 1 of 5: Introdu                         | PROCEED & SUBMIT                                                                                                    | /Y VACCINE RECORD                                                                                                 |
|   |                                                                               | COVID-19 Vaccine Record                      | d Submission                                                                                                    |                                                                                                    |
| 5 | Review the                                                                    | × Exit                                       | COVID-19 Vaccination Record Submission                                                                                                    | <b>↓</b>                                                                                                    |
|   | Vaccination                                                                   |                                              |                                                                                                    | Previous                                                                                                    |
|   | Record<br>Collection                                                          | 1 Introduction<br>Complete                   | Step 2 of 5: COVID-19 Vaccine Record                                                                                                    | I Accept                                                                                                    |
|   | Agreement                                                                     |                                              | COVID-19 Vaccination Record Collection Agreement                                                                                                    | ,                                                                                                    |
|   | information and                                                               | 2 COVID-19 Vaccine Record<br>In Progress     | Carefully review the information below and click I Accept to proceed.                                                                                                    |                                                                                                    |
|   | click the <b>I Accept</b><br>button.                                          | 3 Confirm Contact Information<br>Not Started | <ul> <li>By accepting the terms of this agreement, you agree to the following:</li> <li>1. I understand that I am required to provide accurate information in response to my COVID-19 Vaccacurately and truthfully submitted my COVID-19 vaccination information.</li> <li>2. I understand that if I stated that I am fully vaccinated, that I must upload documentation of my vaccacurated.</li> </ul>                                                                                 | ination status. I hereby affirm that I have<br>ination status (e.g., a copy of my vaccine                         |
|   | <u>Note</u> : Upon clicking I<br>Accept, the Printable<br>Page button will be | 4 Submit Vaccine Record<br>Not Started       | <ul> <li>card or other similar official document confirming vaccination status).</li> <li>By uploading this document, I consent to sharing my vaccine status with responsible personnel as:<br/>College vaccination status programs.</li> <li>Your vaccination record information will not be shared. This information will be used for verification in<br/>and will not be used for any other reason or purpose.</li> </ul>                                                            | ociated with the Lon g Beach City order to attend on-site classes only                                            |
|   | activated, allowing<br>you to print a copy                                    | 5 Complete Task<br>Not Started               | Printable Page                                                                                                    |                                                                                                    |
|   | your records.                                                                 |                                              |                                                                                                    |                                                                                                    |

| 6 | Click the <b>Next</b><br>button to                                                                                            |                                                                                                    | COVID-1            | 9 Vaccination Record S                                   | Submission                  |           |          | <u></u>    |   |
|---|----------------------------------------------------------------------------------------------------|----------------------------------------------------------------------------------------------------|--------------------|----------------------------------------------------------|-----------------------------|-----------|----------|------------|---|
|   | continue.                                                                                                    |                                                                                                    |                    |                                                          |                             |           | Previous | Next >     |   |
|   |                                                                                                    | Step 2 of s                                                                                                    | 5: COVID-19        | Vaccine Record                                           |                             |           |          | I Accept   |   |
|   |                                                                                                    | COVID-19 Vac<br>Carefully revie                                                                                                    | cination Record    | Collection Agreement<br>below and click I Accept to proc | eed.                        |           |          |            |   |
| 7 | Review your                                                                                                    | × Exit                                                                                                    |                    | COVID-19 Va                                              | ccination Record Submissior |           |          | <b>↓</b> : |   |
|   | contact<br>information.<br>After completing<br>any necessary<br>changes, click<br>the <b>Confirm</b><br>button to<br>proceed. |                                                                                                    |                    |                                                          |                             |           |          | Previous   |   |
|   |                                                                                                    | 1 Introduction<br>Complete                                                                                                    | on                 | Step 3 of 5: Confirm Contac                              | ct Information              |           |          | Confirm    |   |
|   |                                                                                                    | 2 COVID-19<br>Complete                                                                                                    | Vaccine Record     | Email                                                    |                             |           |          |            |   |
|   |                                                                                                    | a)       Confirm Contact Information         in Progress         4)       Submit Vaccine Record         Not Started         5)       Complete Task<br>Not Started | Email              | Туре                                                     | Preferred                   |           |          |            |   |
|   |                                                                                                    |                                                                                                    | youremail@lbcc.edu | Home                                                     | ~                           | >         |          |            |   |
|   |                                                                                                    |                                                                                                    | <b>T</b> 1-        | youremail@lbcc.edu                                       | Business                    |           | >        |            |   |
|   |                                                                                                    |                                                                                                    | Phone              |                                                          |                             |           |          |            |   |
|   |                                                                                                    |                                                                                                    |                    | +                                                        |                             |           |          |            |   |
|   |                                                                                                    |                                                                                                    |                    | Phone                                                    | Туре                        | Preferred |          |            |   |
|   |                                                                                                    |                                                                                                    |                    | 562/555-1234                                             | Mobile                      | *         | >        |            |   |
|   |                                                                                                    |                                                                                                    |                    |                                                          |                             |           | ~        |            |   |
| 8 | Click the <b>Next</b>                                                                                                    |                                                                                                    | CO/                | VID-19 Vaccination Record S                              | Submission                  |           |          | ¢          | : |
|   | continue.                                                                                                    |                                                                                                    |                    |                                                          |                             |           | Previous | s Next     | > |
|   |                                                                                                    | Step 3 of 5: Con                                                                                                    | firm Contact In    | formation                                                |                             |           |          | Confirm    |   |

| 9  | Select your                            | × Exit                             |             | COVID-19 Vaccinat                                                                                                    | tion Record Submission                                                                                                    | ¢ :                                                  |
|----|----------------------------------------|------------------------------------|-------------|----------------------------------------------------------------------------------------------------|----------------------------------------------------------------------------------------------------|------------------------------------------------------|
|    | Vaccine Type                           |                                    |             |                                                                                                    |                                                                                                    | Previous                                             |
|    | dropdown.                              | 1 Introduction                     | St          | tep 4 of 5: Submit Vaccine Record                                                                                                    | l i i i i i i i i i i i i i i i i i i i                                                                                                    | Save                                                 |
|    |                                        | 2 COVID-19 Vaccine R<br>Complete   | F<br>lecord | Provide details of your COVID-19 vaccination<br>I understand that I am required to provide accu-<br>accurately and ruthfully submitted my COVID-<br>I understand that if I stated that I am fully vacci<br>or other similar official document confirming va-<br>By unloading this document. I consent to shore                  | record. By providing you vaccination status below, you agree to the fol<br>urate information in response to my COVID-19 Vaccination status. I hereby at<br>-19 vaccination information.<br>inated, that I must upload documentation of my vaccination status (e.g., a co<br>accination status). | lowing:<br>firm that I have<br>py of my vaccine card |
|    |                                        | 3 Confirm Contact Info<br>Complete | ormation    | <ul> <li>By uploading this document, i consent to shan<br/>programs.</li> </ul>                                                                                                    |                                                                                                    | accination status                                    |
|    |                                        | 4 Submit Vaccine Reco              | ord .       | Instructions for submitting your vaccination n<br>Select your vaccine type and the date of each<br>the second dose date.<br>Attach a file of your proof of vaccination for LB<br>Record or a screenshot of your Digital Vaccina<br>Click Add Attachment and My Device. Select the<br>Click the Unlead hutte and then Deventhere | record:<br>dose. If you have a future appointment for your second dose, please return t<br>3CC staff to review. Examples include a picture of your CDC Vaccination Card<br>tion Record.<br>he file you wish to attach.                                                                          | o this screen to add<br>I or CA Immunization         |
|    |                                        | 5 Complete Task<br>Not Started     |             | View your attachment, click Submit, and then S                                                                                                    | Save.                                                                                                    |                                                      |
|    |                                        |                                    | A<br>a<br>v | Note: Your vaccination record information will not<br>and will not be used for any other reason or purpo<br>vaccine information.                                                                                                    | t be shared. This information will be used for verification in order to attend or<br>lose. These fields cannot be updated once LBCC have staff have approved a                                                                                                    | i-site classes only<br>nd reviewed your              |
|    |                                        |                                    |             | *Vaccine Type                                                                                                    | <b>~</b>                                                                                                    |                                                      |
|    |                                        |                                    |             | Date of First Dose                                                                                                    | J&J                                                                                                    |                                                      |
|    |                                        |                                    |             | Immunization Status                                                                                                    | Moderna Eiii                                                                                                    |                                                      |
|    |                                        |                                    |             | Attachment Status                                                                                                    | THE CI                                                                                                    |                                                      |
|    | <b>.</b>                               |                                    |             | Add Attachment Submit                                                                                                    |                                                                                                    |                                                      |
| 10 | of First Dose.                         |                                    |             |                                                                                                    |                                                                                                    |                                                      |
|    |                                        |                                    |             |                                                                                                    |                                                                                                    |                                                      |
|    | If you have                            |                                    |             |                                                                                                    |                                                                                                    |                                                      |
|    | second dose of                         |                                    |             | *Vaccine Type                                                                                                    | Moderna 🗸                                                                                                    |                                                      |
|    | the vaccine,                           |                                    |             |                                                                                                    |                                                                                                    |                                                      |
|    | enter the date<br>under <b>Date of</b> |                                    | Da          | ate of First Dose                                                                                                    | 04/01/2021                                                                                                    |                                                      |
|    | Second Dose.                           |                                    |             |                                                                                                    |                                                                                                    |                                                      |
|    | <u>Note</u> : If J&J is                |                                    | Date        | of Second Dose                                                                                                    | 04/29/2021                                                                                                    |                                                      |
|    | selected, only                         |                                    |             |                                                                                                    |                                                                                                    |                                                      |
|    | Vaccine is                             |                                    |             |                                                                                                    |                                                                                                    |                                                      |
|    | required.                              |                                    |             |                                                                                                    |                                                                                                    |                                                      |
|    |                                        |                                    |             |                                                                                                    |                                                                                                    |                                                      |

| 11 | Click the <b>Add</b>                                                                         | × Exit COVID-19 Vaccination Record Submission ♀ :                                                                                                    |  |
|----|----------------------------------------------------------------------------------------------|----------------------------------------------------------------------------------------------------|--|
|    | Attachment                                                                                   | < Previous                                                                                                    |  |
|    | button to attach                                                                             | Introduction         Step 4 of 5: Submit Vaccine Record         Save                                                                                                    |  |
|    | a file of your<br>proof of<br>vaccination for<br>LBCC staff to<br>review.                    | <ul> <li>Complete</li> <li>Complete</li> <li>Complete&lt;</li></ul>                                                                                                    |  |
| 12 | Click the <b>My</b><br><b>Device</b> button<br>and select the<br>file you wish to<br>attach. | Introduction       Step 4 of 5: Submit Vaccine Record       Supervision       Supervision         Ordine Complete       Step 4 of 5: Submit Vaccine Record       Supervision       Supervision       Supervision         Outfort 19 Vaccination that the step is the step is |  |

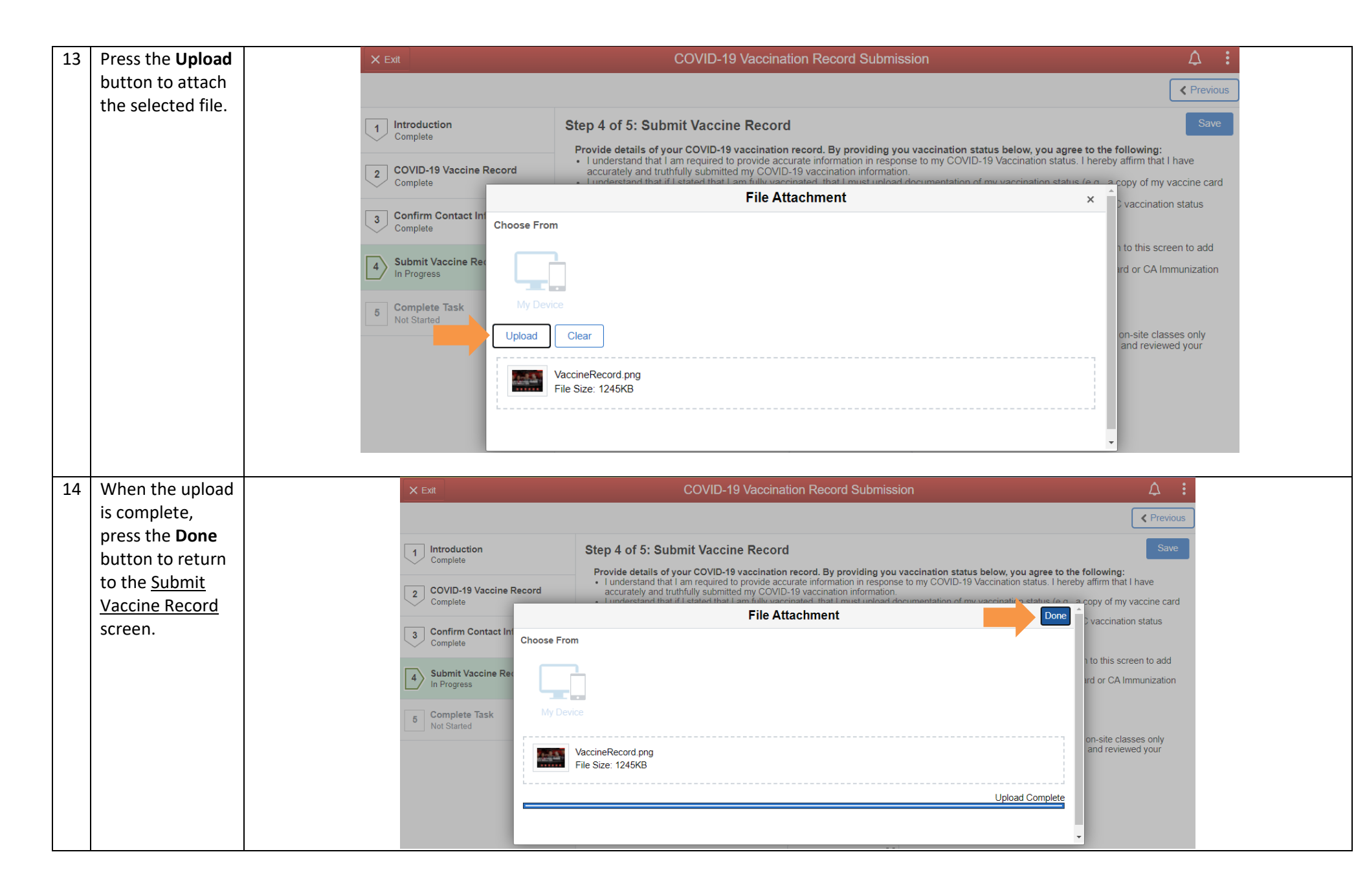

| 15 | Click the View                     |                          | × Exit                                    | COVID-19 Vaccination Record Submission                                                                                                    | 4 <b>:</b>                  |
|----|------------------------------------|--------------------------|-------------------------------------------|----------------------------------------------------------------------------------------------------|-----------------------------|
|    | Attachment                         |                          |                                           | Previous                                                                                                    | Next >                      |
|    | button to see the                  |                          | 1 Introduction                            | Step 4 of 5: Submit Vaccine Record                                                                                                    | Save                        |
|    | attachment.                        |                          | Complete COVID-19 Vaccine Record Complete | <ul> <li>Provide details of your COVID-19 vaccination record. By providing you vaccination status below, you agree to the following:</li> <li>I understand that I am required to provide accurate information in response to my COVID-19 Vaccination status. I hereby affirm tha accurately and truthfully submitted my COVID-19 vaccination information.</li> <li>I understand that if I stated that I am fully vaccinated, that I must upload documentation of my vaccination status (e.g., a copy of my or other similar official document confirming vaccination status).</li> </ul> | t I have<br>y vaccine card  |
|    |                                    |                          | 3 Confirm Contact Information<br>Complete | <ul> <li>By uploading this document, I consent to sharing my vaccine status with responsible personnel associated with the LBCC vaccination programs.</li> </ul>                                                                                                    | ion status                  |
|    |                                    |                          | 4 Submit Vaccine Record<br>Complete       | Instructions for submitting your vaccination record:     Select your vaccine type and the date of each dose. If you have a future appointment for your second dose, please return to this so the second dose date.     Attach a file of your proof of vaccination for LBCC staff to review. Examples include a picture of your CDC Vaccination Card or CA I Record or a screenshot of your Digital Vaccination Record.     Click Add Attachment and MV Device. Select the file you wish to attach.                                                                                       | reen to add<br>Immunization |
|    |                                    |                          | 5 Complete Task<br>In Progress            | <ul> <li>Click the Upload button and then Done when complete.</li> <li>View your attachment, click Submit, and then Save.</li> </ul>                                                                                                    |                             |
|    |                                    |                          |                                           | Note: Your vaccination record information will not be shared. This information will be used for verification in order to attend on-site cla<br>and will not be used for any other reason or purpose. These fields cannot be updated once LBCC have staff have approved and revie<br>vaccine information.                                                                                                    | asses only<br>wed your      |
|    |                                    |                          |                                           | "Vaccine Type   Moderna 🗸                                                                                                    |                             |
|    |                                    |                          |                                           | Date of First Dose 04/01/2021                                                                                                    |                             |
|    |                                    |                          |                                           | Date of Second Dose 04/29/2021                                                                                                    |                             |
|    |                                    |                          |                                           | Immunization Status                                                                                                    |                             |
|    |                                    |                          |                                           | View Attachment         Submit           Please View Attachment Before Submitting         VaccineRecord.png                                                                                                    |                             |
|    | Note: If the View                  | i Firefox prevented      | d this site from opening a pop-up window  | v. <u>O</u> ptions                                                                                                    | ×                           |
|    | Attachment<br>window does not      | × Exit                   |                                           | Allow pop-ups for pscs.lbcc.edu                                                                                                    | <u></u>                     |
|    | appear, a pop-up<br>blocker may be |                          |                                           | Don't show this message when pop-ups are blocked                                                                                                    | Previous                    |
|    | preventing the<br>window from      |                          | sten                                      | Show 'https://pscs.lbcc.edu/psc/ps_10/view/%7bV2%7dLzYq6BxdxZMBycy4gq3Y                                                                                                    | Save                        |
|    | opening. Click                     | Complete                 | Step                                      |                                                                                                    |                             |
|    | open the window.                   |                          |                                           |                                                                                                    |                             |
| 16 | Press the <b>Save</b>              | × Exit                   |                                           | COVID-19 Vaccination Record Submission                                                                                                    | <u> </u>                    |
|    |                                    |                          |                                           |                                                                                                    | Previous                    |
|    |                                    | 1 Introducti<br>Complete | on Step                                   | o 4 of 5: Submit Vaccine Record                                                                                                    | Save                        |

| 17 | Press the <b>Submit</b><br>button.                                                                                                    | <b>Note:</b> Your vaccination record information will not be shared. This information will be used for verification in order to attend on-site classes only and will not be used for any other reason or purpose. These fields cannot be updated once LBCC have staff have approved and reviewed your vaccine information.                                                                                                    |  |
|----|----------------------------------------------------------------------------------------------------|----------------------------------------------------------------------------------------------------|--|
|    | Once submitted,<br>your<br>Immunization<br>Status will<br>change to<br><u>Pending</u> until it is<br>reviewed by an<br>LBCC Staff<br>member. | "Vaccine Type       Moderna         Date of First Dose       04/01/2021         Date of Second Dose       04/29/2021         Immunization Status       Pending         Attachment Status       Submitted         View Attachment Before<br>Submitting       VaccineRecord.png                                                                                                    |  |
| 18 | Press the <b>Next</b>                                                                                                    | COVID-19 Vaccination Record Submission                                                                                                    |  |
|    | button to move                                                                                                    |                                                                                                    |  |
|    | to the next page.                                                                                                    | Previous                                                                                                    |  |
|    |                                                                                                    | Step 4 of 5: Submit Vaccine Record                                                                                                    |  |
| 19 | Press the <b>Submit</b>                                                                                                    | × Exit COVID-19 Vaccination Record Submission $\triangle$                                                                                                    |  |
|    | button to<br>complete the<br>submission.                                                                                                    | Previous Submit                                                                                                    |  |
|    |                                                                                                    | 1     Introduction     Step 5 of 5: Complete Task                                                                                                    |  |
|    |                                                                                                    |                                                                                                    |  |
|    |                                                                                                    | Complete Click Submit to Complete Task Click Submit to Complete Task Be sure to click the submit button to complete this task. For additional information about Long Beach City College's COVID-19 response, visit https://www.lboc.edu/covid-19-info-students.                                                                                                    |  |
|    |                                                                                                    | Complete Complete Complete Complete Click Submit to Complete Task Be sure to click the submit button to complete this task. For additional information about Long Beach City College's COVID-19 response, visit https://www.lbcc.edu/covid-19-info-students. To return to the student Homepage, click on the top right corner of this page. Click Submit to Complete Task Be sure to click the submit button to complete this task. For additional information about Long Beach City College's COVID-19 response, visit https://www.lbcc.edu/covid-19-info-students. To return to the student Homepage, click on the top right corner of this page.                                                                                                    |  |
|    |                                                                                                    | Complete       COVID-19 Vaccine Record<br>Complete       Click Submit to Complete Task         Complete       Be sure to click the submit button to complete this task. For additional information about Long Beach City College's COVID-19 response, visit https://www.lbcc.edu/covid-19-info-students.<br>To return to the student Homepage, click on the top right corner of this page.         Submit Vaccine Record<br>Complete       Submit Vaccine Record                                                                                                    |  |
|    |                                                                                                    | Complete Complete Com |  |

## **Updating Your COVID Vaccination Record**

Students who are not attending in-person classes still have the option to update their COVID-19 vaccination record with LBCC. Please follow the steps below to complete this process.

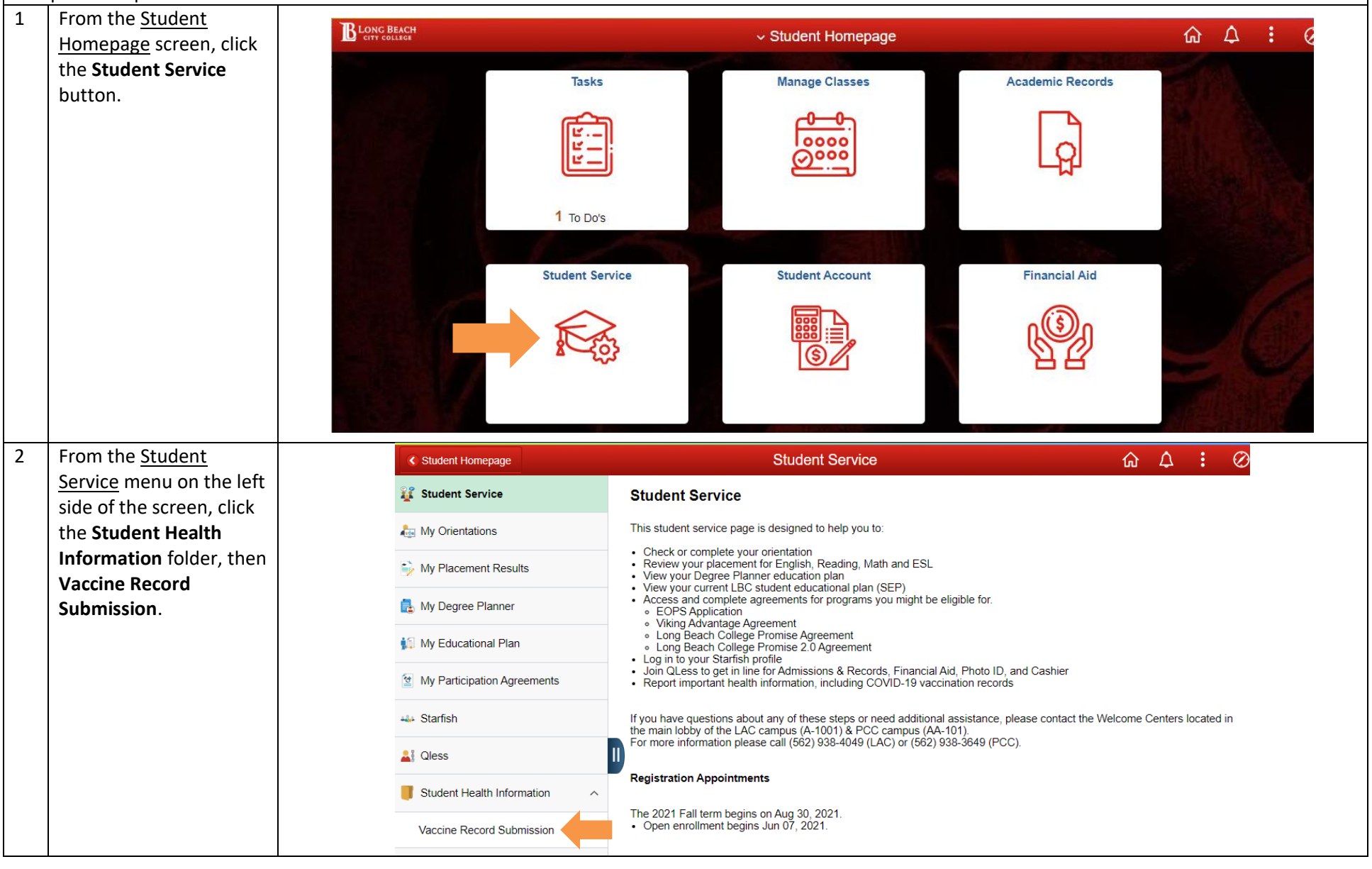

| 3 | Select your <u>Vaccine</u>                      |                                | Student Service 🏠 🎝 🗄 🧭                                                                                                    |
|---|-------------------------------------------------|--------------------------------|----------------------------------------------------------------------------------------------------|
|   | <u>Type</u> from the                            | Student Service                | Vaccine Record Submission Save                                                                                                    |
|   | dropdown.                                       | Am My Orientations             | Provide details of your COVID-19 vaccination record. By providing you vaccination status below, you agree to the following: <ul> <li>I understand that I am required to provide accurate information in response to my COVID-19 Vaccination status. I hereby affirm that I have accurately and ruthfully submitted my COVID-19 vaccination information information.</li> </ul>                                       |
|   |                                                 | ightarrow My Placement Results | <ul> <li>I understand that if I stated that I am fully vaccinated, that I must upload documentation of my vaccination status (e.g., a copy of my vaccine card or other similar official document confirming vaccination status).</li> <li>By uploading this document, I consent to sharing my vaccine status with responsible personnel associated with the LBCC vaccination status</li> </ul>                       |
|   |                                                 | 🛃 My Degree Planner            | programs. Instructions for submitting your vaccination record:                                                                                                    |
|   |                                                 | 💭 My Educational Plan          | <ul> <li>Select your vaccine type and the date of each dose. If you have a future appointment for your second dose, please return to this screen to add<br/>the second dose date.</li> <li>Attach a file of your proof of vaccination for LBCC staff to review. Examples include a picture of your CDC Vaccination Card or CA<br/>Immunization Record or a screenshot of your Digital Vaccination Record.</li> </ul> |
|   |                                                 | My Participation Agreements    | <ul> <li>Click Add Attachment and My Device. Select the file you wish to attach.</li> <li>Click the Upload button and then Done when complete.</li> <li>View your attachment, click Submit, and then Save.</li> </ul>                                                                                                    |
|   |                                                 | 🛶 Starfish                     | Note: Your vaccination record information will not be shared. This information will be used for verification in order to attend on-site classes only<br>and will not be used for any other reason or purpose. These fields cannot be updated once LBCC have staff have approved and reviewed your                                                                                                    |
|   |                                                 | 🛓 Qless                        | vaccine information.                                                                                                    |
|   |                                                 | Student Health Information     | Vaccine Type                                                                                                    |
|   |                                                 | Vaccine Record Submission      | Date of First Dose                                                                                                    |
|   |                                                 |                                | Date of Second Dose Moderna                                                                                                    |
|   |                                                 |                                | Attachment Status                                                                                                    |
|   |                                                 |                                | Add Attachment Submit                                                                                                    |
| 4 | Enter the <b>Date of First</b>                  |                                | Student Service 🟠 🛆 : 🔗                                                                                                    |
|   | Dose.                                           | Student Service                | Vaccine Record Submission Save                                                                                                    |
|   | If you have received a                          | My Orientations                | Provide details of your COVID-19 vaccination record. By providing you vaccination status below, you agree to the following: <ul> <li>I understand that I am required to provide accurate information in response to my COVID-19 Vaccination status. I hereby affirm that I have         accurately and truthfully submitted my COVID-19 vaccination information</li> </ul>                                           |
|   | second dose of the                              | My Placement Results           | <ul> <li>I understand that if I stated that I am fully vaccinated, that I must upload documentation of my vaccination status (e.g., a copy of my vaccine card or other similar official document confirming vaccination status).</li> <li>By uploading this document, I consent to sharing my vaccine status with responsible personnel associated with the LBCC vaccination status</li> </ul>                       |
|   | vaccine, enter it under<br>Date of Second Dose. | My Degree Planner              | programs. Instructions for submitting your vaccination record:                                                                                                    |
|   | 4                                               | My Educational Plan            | <ul> <li>Select your vachine type and the date of each dose. In you have a future appointent for your second dose, prease return to this screen to add<br/>the second dose date.</li> <li>Attach a file of your proof of vaccination for LBCC staff to review. Examples include a picture of your CDC Vaccination Card or CA<br/>Immunization Record or a screenshot of your Diotal Vaccination Record</li> </ul>    |
|   | Note: If J&J is selected,                       | My Participation Agreements    | Click Add Attachment and My Device. Select the file you wish to attach.     Click the Upload button and then Done when complete.     View your attachment, click Submit, and then Save.                                                                                                    |
|   | Vaccine is required.                            | Starfish                       | Note: Your vaccination record information will not be shared. This information will be used for verification in order to attend on-site classes only<br>and will not be used for any other reason or purpose. These fields cannot be updated once LBCC have staff have approved and reviewed your                                                                                                    |
|   | 4                                               | Qless                          | vaccine information.                                                                                                    |
|   |                                                 | Student Health Information 💦 📗 | *Vaccine Type Moderna 🗸                                                                                                    |
|   |                                                 | Vaccine Record Submission      | Date of First Dose 04/01/2021                                                                                                    |
|   |                                                 |                                | Date of Second Dose 04/29/2021                                                                                                    |
|   |                                                 |                                | Immunization Status                                                                                                    |
|   |                                                 |                                | Attachment Status                                                                                                    |
|   |                                                 |                                | Add Attachment Submit                                                                                                    |

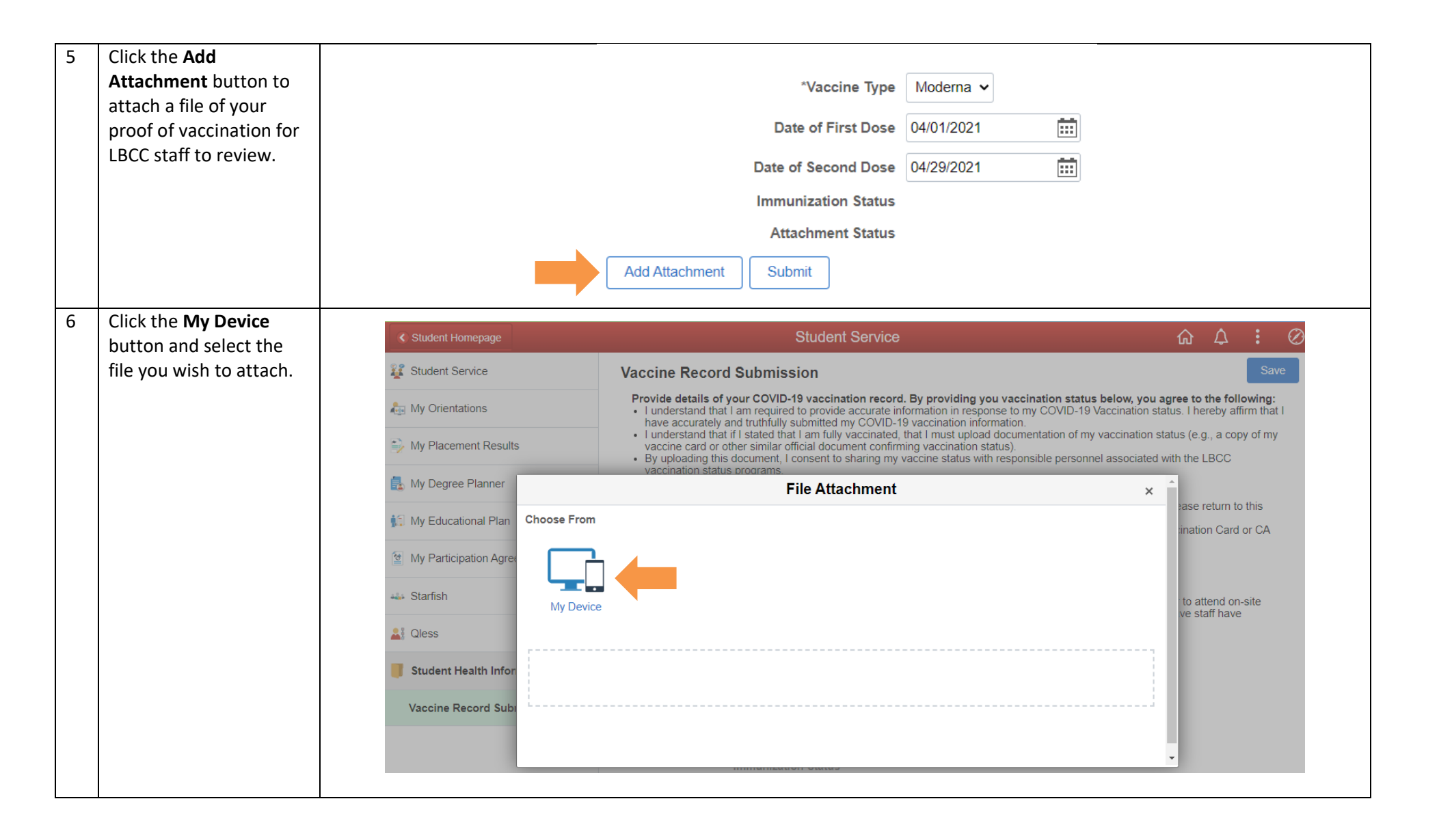

| 7 | Press the <b>Upload</b> button                                            | File Attachment                                        | ×               |
|---|---------------------------------------------------------------------------|--------------------------------------------------------|-----------------|
|   | to attach the selected file.                                              | Choose From                                            |                 |
|   |                                                                           | Upload Clear<br>VaccineRecord.png<br>File Size: 1245KB |                 |
| 8 | When the upload is<br>complete, click the<br><b>Done</b> button to return | File Attachment Choose From                            | Done            |
|   | to the <u>COVID Vaccine</u><br><u>Record</u> screen.                      |                                                        |                 |
|   |                                                                           | My Device                                              |                 |
|   |                                                                           | VaccineRecord.png<br>File Size: 1245KB                 |                 |
|   |                                                                           |                                                        | Upload Complete |
|   |                                                                           |                                                        |                 |

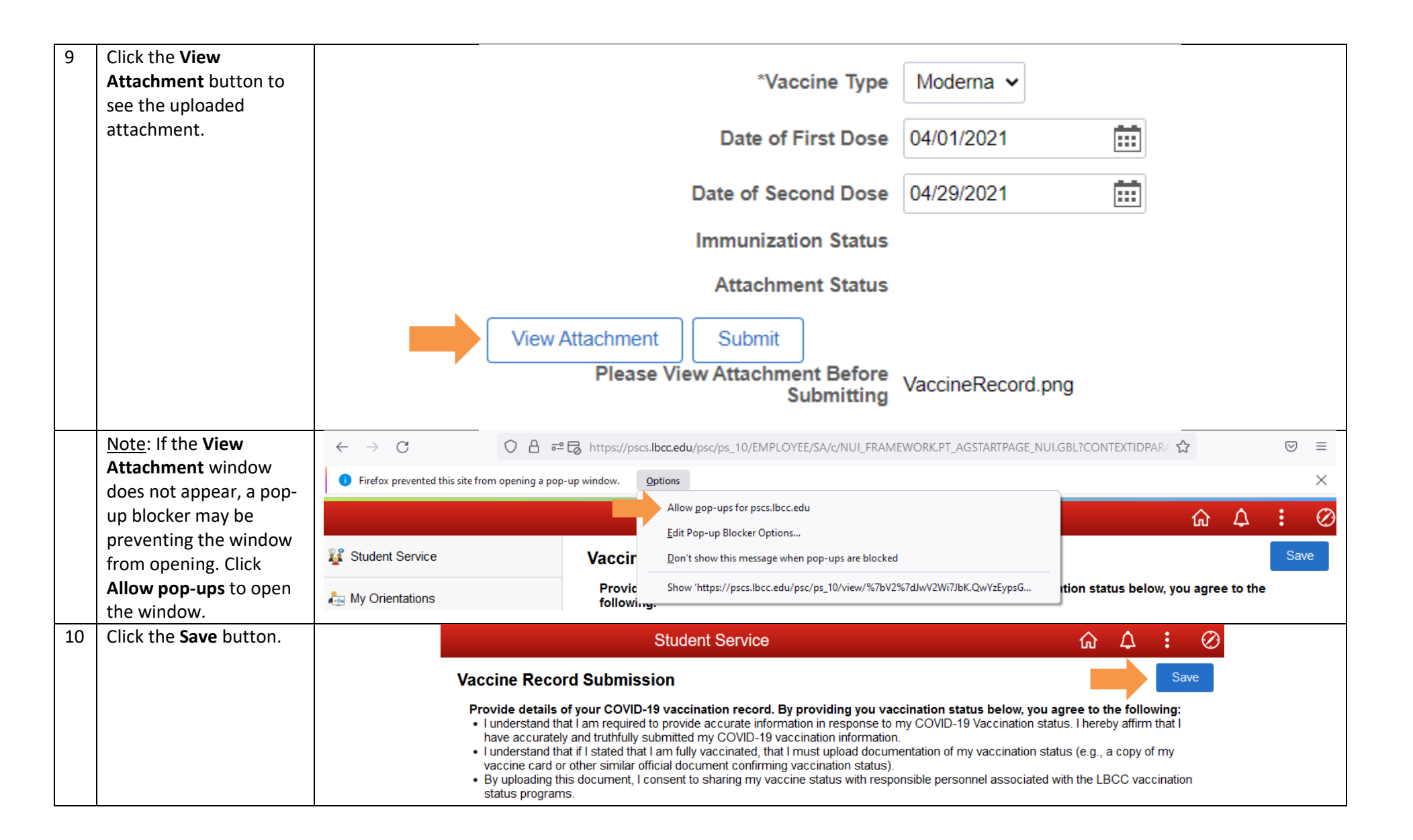

| 11 | Press the <b>Submit</b> button | Student Service 🏠 🇘 🗄 🧭                                                                                                    |
|----|--------------------------------|----------------------------------------------------------------------------------------------------|
|    | to complete the                | Vaccine Record Submission Save                                                                                                    |
|    | Submission.                    | <ul> <li>Provide details of your COVID-19 vaccination record. By providing you vaccination status below, you agree to the following:         <ul> <li>I understand that I am required to provide accurate information in response to my COVID-19 Vaccination status. I hereby affirm that I have accurately and truthfully submitted my COVID-19 vaccination information.</li> <li>I understand that if I stated that I am fully vaccinated, that I must upload documentation of my vaccination status (e.g., a copy of my vaccine card or other similar official document confirming vaccination status).</li> <li>By uploading this document, I consent to sharing my vaccine status with responsible personnel associated with the LBCC vaccination status programs.</li> </ul> </li> <li>Instructions for submitting your vaccination record:         <ul> <li>Select your vaccine type and the date of each dose. If you have a future appointment for your second dose, please return to this screen to add the second dose date.</li> <li>Attach a file of your proof of vaccination fr LBCC staff to review. Examples include a picture of your CDC Vaccination Card or CA Immunization Record or a screenshot of your Digital Vaccination Record.</li> <li>Click Add Attachment and My Device. Select the file you wish to attach.</li> <li>Click the Upload button and then Done when complete.</li> <li>View your attachment, click Submit, and then Save.</li> </ul> </li> <li>Note: Your vaccination record information will not be shared. This information will be used for verification in order to attend on-site classes only and will not be used for any other reason or purpose. These fields cannot be updated once LBCC have staff have approved and reviewed your vaccine information.</li> </ul> |
|    |                                | *Vaccine Type Moderna V                                                                                                    |
|    |                                | Date of First Dose 04/01/2021                                                                                                    |
|    |                                | Date of Second Dose 04/29/2021                                                                                                    |
|    |                                | Immunization Status                                                                                                    |
|    |                                | Attachment Status Pending                                                                                                    |
|    |                                | View Attachment         Submit           Please View Attachment Before<br>Submitting         VaccineRecord.png                                                                                                    |
| 12 | Once submitted, your           | *Vaccine Type Moderna                                                                                                    |
|    | change to Pending until        | vaccine type moderna +                                                                                                    |
|    | it is reviewed by an           | Date of First Dose 04/01/2021                                                                                                    |
|    | LBCC Staff member.             |                                                                                                    |
|    | Thank you for undating         | Date of Second Dose 04/29/2021                                                                                                    |
|    | your COVID vaccination         | Immunization Status Pending                                                                                                    |
|    | record with LBCC.              | Attachment Status Submitted                                                                                                    |